If you have permissions to import ACH files, you will have access to NACHA Import tab on the Payments widget. NACHA Import tab provides you the ability to import National Automated Clearing House Association (NACHA) formatted external files into DBIQ-P to generate ACH payments or create ACH templates.

| Payme    | nt Center         |              |              |             | Add Widget | ~ |  |
|----------|-------------------|--------------|--------------|-------------|------------|---|--|
| PAYMENTS | PAYMENT TEMPLATES | PAYMENT MAPS | NACHA IMPORT | WIRE IMPORT |            |   |  |

Choose between to create new payments or new templates from the file you are about to import, then drag the file or select the file from your computer to the file update area.

|   | Import NACHA File                                                                                   |
|---|----------------------------------------------------------------------------------------------------|
|   | CREATE NEW PAYMENTS     O CREATE NEW TEMPLATES                                                      |
| Ø | Drag file here or select file from your computer.<br>1 file maximum. 50000 records per file maximum |

If the file import fails, you will land on the Import Payment Review screen. Detailed error messages will be provided for you to make necessary correction and re-import.

| < Import Paym                                  | ient Review                             |                        |                             |                                                      |
|------------------------------------------------|-----------------------------------------|------------------------|-----------------------------|------------------------------------------------------|
| IMPORT OVERVIEW<br>FILE NAME<br>File 1.txt     | IMPORTED DATE/TIN<br>03/14/2021 12:     | ие<br>13 AM            |                             | MAP<br>NACHA                                         |
| IMPORT INFORMATION<br>PAYMENT NAME<br>NOADDMIX | PAYMENT TYPE<br>Corporate Trade<br>8/25 | Payments & Collectic   | ons                         |                                                      |
| ACH SENDER                                     | PAYMENT DESCRIPT<br>NOADDMIX            | 10N                    | status<br>Failed            |                                                      |
| FILE IMPORT DETAIL                             | IMPORT MESSAGES                         |                        |                             |                                                      |
| ТҮРЕ                                           | RECORD NUMBER                           | MESSAGE DESCRIPTION    |                             | 01                                                   |
| Error                                          | 0                                       | Invalid offset account | t for the ACH Company. [50  | 27]                                                  |
| Error                                          | 2                                       | Company ID field did   | not match an ACH Compar     | y. Notify your bank to create the ACH Company [5003] |
| Error                                          | 2                                       | Standard Entry Class   | Code is not supported. [50  | 04]                                                  |
| Error                                          | 7                                       | ACH Addenda Record     | I found, but not expected b | ased on Type '6' Addenda Record Indicator. [7001]    |
| Error                                          | 13                                      | ACH Addenda Record     | I found, but not expected b | ased on Type '6' Addenda Record Indicator. [7001]    |
| Error                                          | 15                                      | User does not have p   | ermission to ACH Company    | and/or Trantype. [5009]                              |
| VIEW 1-6 OF 6                                  |                                         |                        |                             | DISPLAY 6 🗸 1                                        |
| DELETE CANCEL                                  | $\overline{}$                           |                        |                             |                                                      |
|                                                |                                         |                        |                             |                                                      |
|                                                |                                         |                        |                             |                                                      |
|                                                |                                         |                        |                             |                                                      |

Once the file passed the import validation, if the file contains only one batch, you will be taken directly to the batch review screen described on page 4 of this guide. If there is more than one batch in the file, you will see a message at the top of the import tab, and summary information about the batches contained in the file will appear in a list below the file upload area.

| See list b<br>individua<br>requirem | <ul> <li>File Upload Successful.</li> <li>See list below for individual import batch status. Imported batch templates must be<br/>individually viewed and accepted before being available for use. Template approval<br/>requirements may apply.</li> </ul> |                                                                                            |                                           |   |                       |                |                         |  |
|-------------------------------------|----------------------------------------------------------------------------------------------------|--------------------------------------------------------------------------------------------|-------------------------------------------|---|-----------------------|----------------|-------------------------|--|
|                                     |                                                                                                    | Import NACHA File                                                                          |                                           |   |                       |                |                         |  |
|                                     | CREATE NEW PA                                                                                                    | YMENTS () CREATE                                                                           | NEW TEMPLATES                             |   |                       |                |                         |  |
|                                     | <ul> <li>Drag file here</li> <li>1 file maximum</li> </ul>                                                                                                    | or select file from yo<br>n. 50000 records per                                             | our computer.<br>r file maximum           |   |                       |                |                         |  |
|                                     |                                                                                                    |                                                                                            |                                           |   |                       |                |                         |  |
|                                     |                                                                                                    | As of                                                                                      | 07/02/2020 05:50 PM                       | 7 |                       | I <del>0</del> | ⊻                       |  |
| ACTIONS                             | FILE NAME                                                                                                    | As of<br>IMPORT DATE                                                                       | 07/02/2020 05:50 PM<br>STATUS             | 7 | IMPOR                 | T TYPE         | $\overline{\mathbf{A}}$ |  |
| ACTIONS                             | FILE NAME<br>WAYNE01302                                                                                                    | As of<br>IMPORT DATE<br>07/02/2020 0                                                       | 07/02/2020 05:50 PM<br>STATUS<br>OK       | Ϋ | IMPOR<br>Temp         | I 🔒            | Ŧ                       |  |
| ACTIONS                             | FILE NAME<br>WAYNE01302<br>WAYNE01302                                                                                                    | <ul> <li>As of</li> <li>IMPORT DATE</li> <li>07/02/2020 0</li> <li>07/02/2020 0</li> </ul> | 07/02/2020 05:50 PM<br>STATUS<br>OK<br>OK | 7 | IMPOR<br>Temp<br>Temp | I 🔒            | $\mathbf{F}$            |  |

Each batch in the imported ACH file will create a new ACH payment or template. You can view the batch information by choosing "View" from the ellipsis (...) menu for the batch. On the view workflow page, detailed information about the batch is displayed, including transaction information as well as any errors or warnings encountered while parsing the NACHA file.

| < | Import Temp                                                                            | Import Template Review                                        |                            |                                               |             |                        |                 |              |                |  |
|---|----------------------------------------------------------------------------------------|---------------------------------------------------------------|----------------------------|-----------------------------------------------|-------------|------------------------|-----------------|--------------|----------------|--|
|   | IMPORT OVERVIEW<br>FILE NAME<br>WAYNE013020c.txt<br>MAP<br>NACHA                       | IMPORTED DATE/<br>07/02/2020 0                                | /TIME<br>09:49 PM          | IMPORTED BY<br>WrCU                           |             |                        |                 |              |                |  |
|   | IMPORT INFORMATION TEMPLATE NAME Entry Desc33 OFFSET ACCOUNT Select FILE IMPORT DETAIL | PAYMENT TYPE<br>Corporate Pay<br>BATCH DESCRIPT<br>Entry Desc | yments & Collections       | ACH SENDER<br>001 - Company 1<br>STATUS<br>OK |             |                        |                 |              |                |  |
|   | TRANSACTION DETAILS                                                                    | IMPORT MESSAGE                                                | S                          | total credits (2)<br>\$8.64                   | TOTAL DEBIT | <sup>s (1)</sup><br>54 |                 | total<br>\$1 | 1MOUNT<br>7.28 |  |
|   | RECORD NUMBER                                                                          | ID<br>23234234<br>423098                                      | NAME<br>credit1<br>credit2 | ACCOUNT NUMBER<br>2676565676<br>34534598345   | 0           | ▼<br>ROU<br>123<br>610 | 123123<br>00104 | MBER         | · ⊻            |  |

From the view workflow clicking "Create Payment" or "Create Template" to continue with the workflow, clicking the "Delete" button deletes the imported data, and clicking the "Cancel" button takes you back to the imported batch list. Because the system uses the batch Entry Description field as the default Template Name for the newly created template, as Template Names need to be unique, there may be a need for you to edit the Template Name before the batch can be accepted. In addition, if an offset account is required you will need to select one from the available options.

|   | 4               | 423098        | credit2   | 34534598345 | 61000104    |
|---|-----------------|---------------|-----------|-------------|-------------|
|   | 5               | 001           | Company 1 | 123456789   | 11111118    |
|   | VIEW 1-3 OF 3   |               |           | DI          | SPLAY 3 🗸 1 |
| ( | CREATE TEMPLATE | DELETE CANCEL | -         |             |             |

When you click on "Create Payment" or "Create Payment", a confirmation dialog appears indicating what the result of the action will be.

| ()                                                                                                    | ) |  |  |  |
|----------------------------------------------------------------------------------------------------|---|--|--|--|
| ACCEPT IMPORT FOR PROCESSING                                                                                                    |   |  |  |  |
| This will create a new Corporate Payments & Collections<br>template named Entry Desc33 with 2 credits and 1 debits.<br>Template approval requirements may apply. |   |  |  |  |
| Do you want to proceed?                                                                                                    |   |  |  |  |
| CONTINUE Cancel                                                                                                    |   |  |  |  |

Once the payment or template is created, you are taken to the modify screen of the newly created template or payment. From there, you can make further modifications if desired, send the payment or approve template, if required.

| Modify ACH                                                                                                    | Template                                                        |                                                |                                 | \$2,234.5<br>(2) PAYMENTS                               |
|----------------------------------------------------------------------------------------------------|-----------------------------------------------------------------|------------------------------------------------|---------------------------------|---------------------------------------------------------|
| PAYMENT TYPE<br>Corporate Payments<br>STATUS<br>Available for use                                                                                                    | LAST MODIFIED ON<br>03/18/2021 04:08 PM                         | 7/25<br>LAST MODIFIED BY<br>Doug Morgan        |                                 |                                                         |
| ORIGINATOR INFORMAT<br>ACH SENDER<br>10101010 - PT ACH Co<br>PAYMENT DESCRIPTION<br>Vendor Pay                                                                                                    | ION OFFSET ACCOUNT Capital Account - 0010000 Discretionary data | 003 V<br>Optional                              |                                 |                                                         |
| Transaction Details                                                                                                    |                                                                 | total active count total credits (2 \$2,234.56 | 2) TOTAL DEBITS (0)<br>5 \$0.00 | total amount<br>\$2,234.56                              |
| <ul> <li>              Add A Receiver          </li> <li>             Zero All Amounts         </li> <li> <u></u> Upload Transactions         </li> <li>             Modify Amounts         </li> </ul> | ACTIONS ID<br>0001234<br>23044                                  | NAME<br>Acme<br>Global Corp                    | G ▼ AMOUNT 1,000.00 1,234.56    | Image: status     Image: status       Active     Active |
|                                                                                                    | VIEW 1-2 OF 2                                                   |                                                | DISPLAY                         | 2 🗸 1                                                   |
|                                                                                                    |                                                                 |                                                |                                 |                                                         |

If there are multiple batches in the imported file, you can return to the NACHA Import tab in the Payment widget and disposition the remaining batches.

#### **Balanced Batch Handling**

When authorized and configured by your financial institution, your NACHA formatted "balanced" external file can be imported with special handling. DBIQ-P will identify and handle the balancing (offset) transaction in each batch differently than the rest of the payment or collection transactions.

The service class of a "balanced" batch in the 5 (batch header) record will be 200, indicating a mixed credit and debit file, but there will be a single transaction that offsets all the other transactions. For example, in the example file below, there are 5 credit transactions totaling \$6528.67, offset by a balancing debit transaction to "Company 1" for \$6528.67. This debit transaction "balances" the total amount of all of the 5 credit transactions.

| 101 122200490 12220 | 04902102221100A094101       |               |        |                  |
|---------------------|-----------------------------|---------------|--------|------------------|
| 5200Company 1       | DiscretionaryData           | 001CCDMonthly | 210223 | 1122200490000001 |
| 622061000052112233  | 0000002343                  | Doug          |        | 0122200490000001 |
| 622061000052237593  | 0000345345                  | 3dec          |        | 0122200490000002 |
| 622061000052112233  | 0000038447123123            | Acme          |        | 0122200490000003 |
| 622061000052112233  | 00002432340001234           | Doug          |        | 0122200490000004 |
| 6220610000521111111 | 00000234982323453           | 4 Doug        |        | 0122200490000005 |
| 6270610001171001123 | 456 0000652867001           | Company       | 1      | 0061000110000006 |
| 8200000006003660003 | 60000065286700000652867     | 001           |        | 122200490000001  |
| 9000001000001000000 | 060036600036000000652867000 | 000652867     |        |                  |

When a "balanced" batch is imported, DBIQ-P will recognize the balancing transaction and remove it from the import workflow. The resulting payment or template will be Credit Only or Debit Only rather than mixed Credit/Debit.

DBIQ-P recognizes the balancing transaction by:

- 1. There is only one transaction that balances all other transactions in the file
- 2. The receiver name on the transaction is the name of the ACH company referenced in the 5 record
- 3. The transaction account is a valid offset account for the named ACH company

| FILE IMPORT DETAIL<br>TRANSACTION DETAILS | IMPORT MESSAGES |      |                |                |                              |                                     |           |
|-------------------------------------------|-----------------|------|----------------|----------------|------------------------------|-------------------------------------|-----------|
| Transaction Details                       |                 |      |                |                | TOTAL CREDITS (5) \$6,528.67 | TOTAL DEBITS (0) TO<br>\$0.00 \$6,1 | 528.67    |
|                                           |                 |      |                |                |                              | 0 Y 🔟 I                             | € ±       |
| RECORD NUMBER                             | ID              | NAME | ACCOUNT NUMBER | ROUTING NUMBER | ACCOUNT TYPE                 | AMOUNT                              | CREDIT/DI |
| 3                                         |                 | Doug | 112233         | 61000052       | Checking                     | 23.43                               | Credit    |
| 4                                         |                 | 3dec | 237593         | 61000052       | Checking                     | 3,453.45                            | Credit    |
| 5                                         | 123123          | Acme | 112233         | 61000052       | Checking                     | 384.47                              | Credit    |
| 6                                         | 0001234         | Doug | 112233         | 61000052       | Checking                     | 2,432.34                            | Credit    |
| 7                                         | 23234534        | Doug | 1111111        | 61000052       | Checking                     | 234.98                              | Credit    |
| VIEW 1-5 OF 5                             |                 |      |                |                |                              | DISPLAY 5 V                         | 1         |
| CREATE PAYMENT                            | DELETE          |      |                |                |                              |                                     |           |

As with any NACHA file import, you must have permission to the correct transaction type for the ACH Company ID referenced in the 5 record – CCD Credits in this example. When balanced batch handling is enabled for an ACH Company, non-balanced mixed Credit/Debit files cannot be processed.

7